## Attaching an Assignment File in Skyward

You can attach a file to an assignment in Skyward so that parents and students can have access to it. You want to be sure NOT to post copyrighted material on your website (the world wide web) but you can attach them in Skyward since it is password protected and therefore limits who has access to them.

| 1. Or | n the Assignment maintenance | screen you first select | <mark>Attach</mark> |
|-------|------------------------------|-------------------------|---------------------|
|-------|------------------------------|-------------------------|---------------------|

| ◀∎⊳ | Assignment Ma                          | aintenance 🤠 My Print Q                                                                               | lueue |
|-----|----------------------------------------|----------------------------------------------------------------------------------------------------|-------|
|     | Category:                              | Add Assignment Save and Back                                                                          |       |
|     | Description:<br>Detailed Description:  | Save and<br>Add<br>Another                                                                            |       |
|     | Assignment Group:                      | Score                                                                                                 |       |
|     | Entered Date:<br>Assign Date:          | Tue, Sep 4 2012         Undo           □□□□□□□□□□□□□□□□□□□□□□□□□□□□□□□□□□□□                           |       |
|     | Proposed Due Date:<br>Actual Due Date: | Image: Sep     ▼     04     ▼     €2012     ▲ Attach (0)       Image: Sep     ▼     01     ▼     2012 |       |
|     | Max Score:<br>Weight Multiplier:       | 100     Image: Post to Family Access       1.00     Image: Post to Student Access                     |       |
|     | Show Assignment Score                  | e As: Score   Show Comments                                                                           |       |

- It is recommended that you attach only PDF files since all users will be able to open them.
- 2. Select *Browse* in the window that pops up

| Attachment Maintenance - Entity 041 - 05.12.06.0 | - 0 X      |  |  |
|--------------------------------------------------|------------|--|--|
| Attachment Maintenance                           | 🛱 ? 🖣 Back |  |  |
| Attachment Maintenance                           | Save       |  |  |
|                                                  | Delete     |  |  |
|                                                  |            |  |  |
|                                                  |            |  |  |
|                                                  |            |  |  |
|                                                  |            |  |  |
| Click Browse to select a file                    |            |  |  |
|                                                  |            |  |  |

- 3. Navigate to where you have the file saved.
- 4. Select the file and click *Open*

| Problem Solving with Measurement       4/4/2 D11 8:21 PM       Adobe Ac         SA 82 V review       4/10/2011 3:03 PM       Microsoft         SA 82 V review       4/10/2011 3:03 PM       Adobe Ac         SA 82 V review       4/10/2011 3:03 PM       Adobe Ac         SA and volume       3/22/2011 8:29 PM       Microsoft         SA of 3d figures       3/8/2011 2:10 PM       Microsoft         Solving equa using +       5/2/2011 4:36 PM       Adobe Ac         Substitute Notes April 7-8       4/6/2011 2:44 PM       Microsoft         *       III       III       *         Microsoft       III       All Files (*,*)       *                                                                                                    | Problem Solving with Measurement       | 4/4/2011 8:21 PM     | Microsoft   |
|----------------------------------------------------------------------------------------------------|----------------------------------------|----------------------|-------------|
| Image: Solution of the solution of the solution | 🔁 Problem Solving with Measurement     | 4/4/2011 8:21 PM     | Adobe Ad    |
| Image: Solution of Solution of Soluticante of Solution of Solution of Solution of S | I SA & V review                        | 4/10/2011 3:03 PM    | Microsoft   |
| SA and volume 3/22/2011 8:29 PM Microsoft     SA of 3d figures 3/8/2011 2:10 PM Microsoft     SA&V test scores 4/14/2011 8:24 AM Microsoft     Solving equa using + 5/2/2011 4:36 PM Adobe Ac     Substitute Notes April 7-8 4/6/2011 2:44 PM Microsoft     me: Problem Solving with Measurement      All Files (*.*)                                                                                                    | 🔁 SA & V review                        | 4/10/2011 3:03 PM    | Adobe Ac    |
| SA of 3d figures     3/8/2011 2:10 PM     Microsoft     Solving equa using + -     Solving equa using + -     Solving equa using + -     Solving equa using + -     Solving equa using + -     Solving equa using + -     Solving equa using + -     Solving with Measurement     All Files (*.*)                                                                                                    | 🗐 SA and volume                        | 3/22/2011 8:29 PM    | Microsoft   |
| SA&V test scores     4/14/2011 8:24 AM Microsoft     solving equa using + -     5/2/2011 4:36 PM Adobe Ac     Substitute Notes April 7-8     4/6/2011 2:44 PM Microsoft     me: Problem Solving with Measurement     All Files (*,*)                                                                                                    | 🗐 SA of 3d figures                     | 3/8/2011 2:10 PM     | Microsoft   |
| Image: Solving equa using + -     5/2/2011 4:36 PM     Adobe Ac       Image: Solving equa using + -     5/2/2011 4:36 PM     Adobe Ac       Image: Solving equa using + -     4/6/2011 2:44 PM     Microsoft       Image: Problem Solving with Measurement     Image: All Files (*,*)     Image: All Files (*,*)                                                                                                    | SA&V test scores                       | 4/14/2011 8:24 AM    | Microsoft   |
| Substitute Notes April 7-8 4/6/2011 2:44 PM Microsoft  Microsoft  All Files (*,*)                                                                                                    | 🔁 solving equa using + -               | 5/2/2011 4:36 PM     | Adobe Ac    |
| All Files (*,*)                                                                                                    | 🗐 Substitute Notes April 7-8           | 4/6/2011 2:44 PM     | Microsoft   |
| me: Problem Solving with Measurement V All Files (*,*)                                                                                                    | <                                      |                      | •           |
| Open Cancel                                                                                                    | me: Problem Solving with Measurement 🔹 | All Files (*.*) Open | ▼<br>Cancel |

## 5. Select Upload

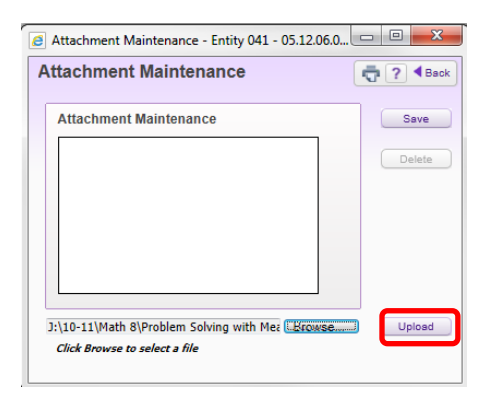

## 6. Select Save

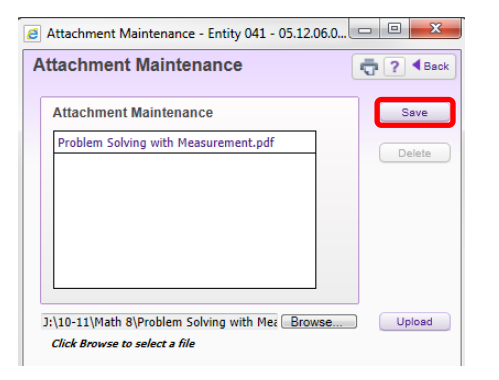

- 7. On Family Access Gradebook Parents/Students will see:
  - a. Left click on the term grade to see a list of assignments

| Description | Term | Teacher            | PR1 | 1SW       |
|-------------|------|--------------------|-----|-----------|
| MATH 6      | YR   | STEPHANIE ROTHROCK | 91  | <u>91</u> |

b. Left click on the assignment title

| Grade for TERM 1 - 15W 08/27/12 - 09/30/12         |            |                           | 90.83  | 91     |        |     |
|----------------------------------------------------|------------|---------------------------|--------|--------|--------|-----|
| MS - Assessment (40.00% of 0 = 0% of TERM 1 Grade) |            | 0.00                      | 0.00   |        |        |     |
| MS - Daily (50.00% of 60 = 83.33% of TERM 1 Grade) |            | 190.00                    | 200.00 | 95.00  | 95     |     |
| MSD                                                | 08/29/12   | Fraction Folding Activity | 100.00 | 100.00 | 100.00 | 100 |
| MSD                                                | 08/31/12 🗸 | Equivalent Fractions      | 90.00  | 100.00 | 90.00  | 90  |
|                                                    |            |                           |        | 70     |        |     |

c. Left click on the attachment to open a copy of the assignment

| Assignment Detail Information |                                  |  |  |  |
|-------------------------------|----------------------------------|--|--|--|
| Assignment:                   | Equivalent Fractions             |  |  |  |
| Category:                     | MSD - MS - Daily                 |  |  |  |
| Assign Date:                  | 08/30/12                         |  |  |  |
| Due Date:                     | 08/31/12                         |  |  |  |
| Max Score:                    | 5                                |  |  |  |
| Weight Multiplier:            | 20.00                            |  |  |  |
| Attachments:                  | EquivalentFractionsandBeyond.pdf |  |  |  |
|                               |                                  |  |  |  |